# 使用Meraki系统管理器为iOS配置Anyconnect PerApp VPN

# 目录

简介 先决条件 要求 使用的组件 背景信息 配置 步骤1:将iOS设备注册到Meraki系统管理器 步骤1:将iOS设备注册到Meraki系统管理器 步骤1:将iOS设备注册到Meraki系统管理器 第二步:设置托管应用 第三步:设置托管应用 第三步:配置PerApp VPN配置文件 第四步:应用选择器配置 第五步:每个应用VPN配置的ASA示例 验证 6.验证AnyConnect应用程序上的配置文件安装 故障排除

# 简介

本文档介绍如何在Meraki移动设备管理器(MDM)和系统管理器(SM)管理的Apple iOS设备上配置 PerApp VPN。

# 先决条件

### 要求

- AnyConnect v4.0 Plus或Apex许可证。
- ASA 9.3.1或更高版本,可支持Per App VPN。
- Cisco Enterprise Application Selector工具可在Cisco.com上获取

## 使用的组件

本文档中的信息基于以下软件版本:

- ASA 5506W-X版本9.15(1)10
- iPad iOS版本15.1

本文档中的信息都是基于特定实验室环境中的设备编写的。本文档中使用的所有设备最初均采用原 始(默认)配置。如果您的网络处于活动状态,请确保您了解所有命令的潜在影响。

背景信息

本文档不包括列出的流程:

- Systems Manager上的SCEP CA配置,用于生成客户端证书
- iOS客户端的PKCS12客户端证书生成

## 配置

## 步骤1:将iOS设备注册到Meraki系统管理器

#### 1.1.导航到Systems Manager > Add Devices

| cisco Meraki        | Q Search Dashboard |                         |               |                               | 📢 Announcem            | ents * 🛞 Help | *                |
|---------------------|--------------------|-------------------------|---------------|-------------------------------|------------------------|---------------|------------------|
| NETWORK             | + Map Satellite +  | Address, zip code, etc. | Go            | Argelia                       | Libia                  | Egipto        | Hide table Derse |
| Systems Manager 🛛 👻 | •                  | Networks                |               | Network tags                  |                        | D             | evices           |
|                     | Tag - Co           | mbine - Delete Search   | - 1 network O | ver the last week: 0 SM devic | es                     |               | CSV - +          |
| Systems Manager     |                    |                         |               | Clients Tags                  | Network type           | Devices       | Offline devices  |
| Organization        | Overview           | Apps                    | General       | 0                             | MDM                    | 0             | 0                |
| Organization        | Devices            | Settings                | Owners        | Benin                         | 1 2                    |               | 4                |
|                     | Мар                | VPP                     | Tags          | e Togo Nigeria                | 15-5                   | Sudán         | Etiopía          |
|                     | Remote desktop     |                         | Policies      | oLagos                        | Camerún Centroafricana | del Sur       |                  |
|                     | Event log          | Add devices             | Geofencing    | Golfo de<br>Guinea            | -VA-                   | mind          | Somalia          |
|                     | Software           |                         | Alerts        | Ecuat                         | orial Congo            | Uganda        | Kenia            |
|                     |                    |                         |               | República Ruanda Nairol       |                        | Nairobi       |                  |
|                     |                    |                         |               |                               | WKinsasa del Con       | go Burundi    | 3                |
|                     | PIAUL              | ARAIBA                  |               |                               | 1. 1. 1.               | Tanz          | Dar es-Salam     |

1.2.单击iOS选项开始注册。

## Let's get started!

Select the device type to be enrolled.

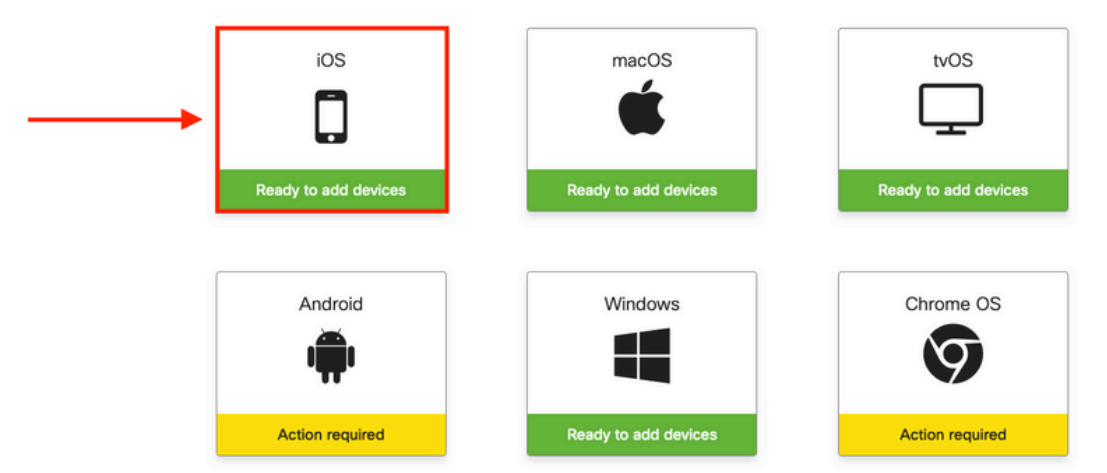

1.3.通过互联网浏览器注册设备或使用摄像头扫描QR码。在本文档中,摄像头用于注册过程。

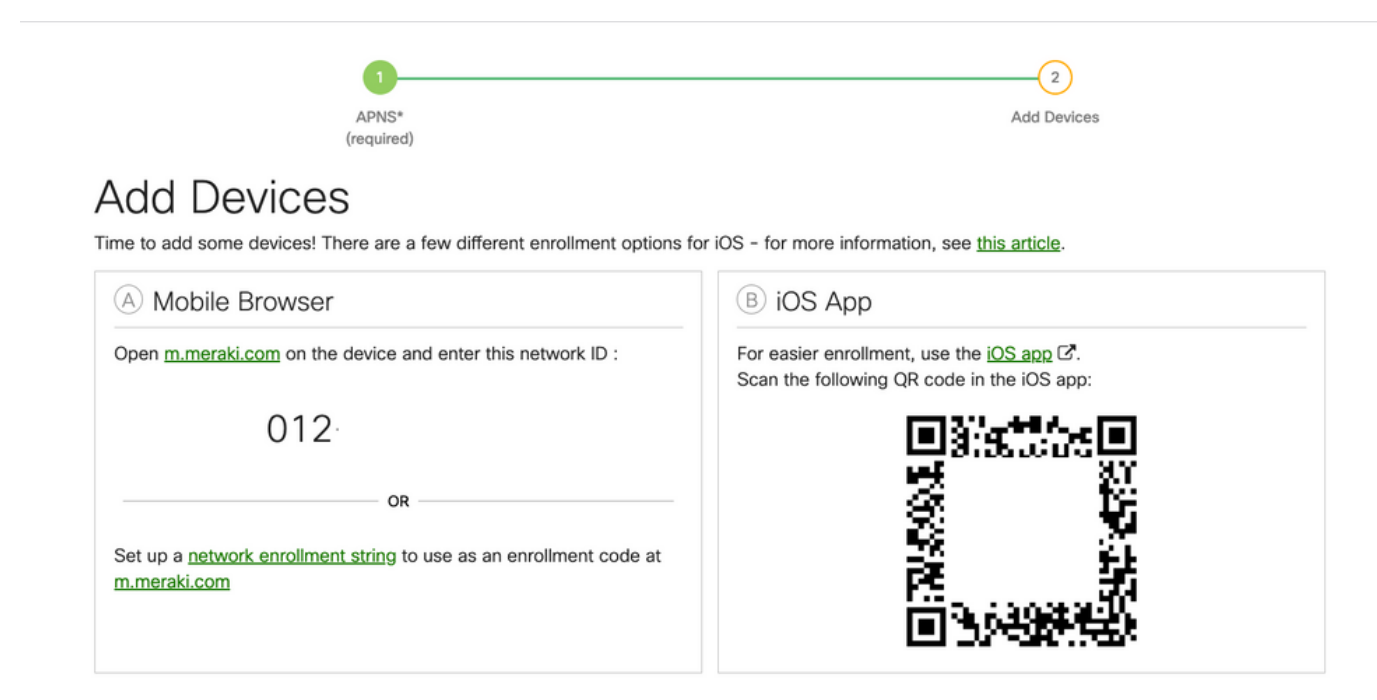

1.4.当摄像头识别QR代码时,选择弹出的Safari通知中的打开"meraki.com"。

|                                                                                                    | WEBSITE QR CODE<br>Open "meraki.com" in Safari<br>APNS*<br>equired)               | A                                                                                       | dd Devices                  |  |
|----------------------------------------------------------------------------------------------------|-----------------------------------------------------------------------------------|-----------------------------------------------------------------------------------------|-----------------------------|--|
| Add Devices<br>Time to add some devices! The                                                          | re are a few different enrollment options                                         | for iOS - for more information, see this a                                              | rticle.                     |  |
| A Mobile Browser                                                                                      |                                                                                   | B iOS App                                                                               |                             |  |
| Open <u>m.meraki.com</u> on the c<br>O12<br>Set up a <u>network enrollment</u><br><u>m.meraki.com</u> | evice and enter this network ID :<br>OR<br>string to use as an enrollment code at | For easier enrollment, use the iOS app C.<br>Scan the following QR code in the iOS app: |                             |  |
| © Apple Configurat                                                                                    | or                                                                                | D Send enrollment link                                                                  | SQUARE                      |  |
| Another option for installing to number of devices is <u>Apple (</u>                                  | the management profile on a large<br><u>Configurator</u> . Below is a link to the | Alternatively, send an enrollment lin<br>E-mail                                         | k via SMS or e-mail.<br>SMS |  |

<sup>1.5.</sup>出现提示时,选择**Register**。

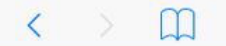

c 🗇 + 🗇

#### Meraki SM Setup

#### Step 1: Enter your Network ID

The Network ID is either a 10-digit code or a combination of letters, numbers, or characters (e.g. <u>123-456-7890</u> or network-id).

By installing Systems Manager on your device you acknowledge that you have read and understood the terms of our <u>Privacy</u> <u>Policy</u>.

| 010      |   |
|----------|---|
| 012-     | J |
| Register | Ø |

#### 1.6.选择Allow以允许设备下载MDM配置文件。

| < > m | n12.meraki.com                                                                         | ¢ | Û | + | D |
|-------|----------------------------------------------------------------------------------------|---|---|---|---|
|       | Meraki SM Setup                                                                        |   |   |   |   |
|       | Registration complete!                                                                 |   |   |   |   |
|       | Waiting for your device to check in                                                    |   |   |   |   |
|       | Click here to try enrolling again.                                                     |   |   |   |   |
|       | This website is trying to download a configuration profile. Do you want to allow this? |   |   |   |   |

#### 1.7.选择**关闭**以完成下载。

| < | > | m | n12.meraki.com                                                                         | C | Û | + | D |
|---|---|---|----------------------------------------------------------------------------------------|---|---|---|---|
|   |   |   | Meraki SM Setup                                                                        |   |   |   |   |
|   |   |   | Registration complete!                                                                 |   |   |   |   |
|   |   |   | Waiting for your device to check in                                                    |   |   |   |   |
|   |   |   | Click <u>here</u> to try enrolling again.                                              |   |   |   |   |
|   |   |   | Profile Downloaded<br>Review the profile in Settings app if<br>you want to install it. |   |   |   |   |
|   |   |   | Close                                                                                  |   |   |   |   |

1.8.导航到iOS设置应用,在左侧窗格中找到Profile Downloaded选项,然后选择Meraki Management部分。

| Se       | ttings                  | -              | Ceneral                | Profile    |   |
|----------|-------------------------|----------------|------------------------|------------|---|
|          | Apple ID, iCloud, iTune | es & App Store | Meraki M<br>Meraki Inc | lanagement | > |
| Profil   | e Downloaded            | >              |                        |            |   |
| ≁        | Airplane Mode           | $\bigcirc$     |                        |            |   |
| <b>?</b> | Wi-Fi                   | Marshall       |                        |            |   |
| *        | Bluetooth               | On             |                        |            |   |
| VPN      | VPN                     | $\bigcirc$     |                        |            |   |

#### 1.9.选择**安装**选项以安装MDM配置文件。

|                                      | Cancel Install Profile Install                                             |
|--------------------------------------|----------------------------------------------------------------------------|
| Settings                             |                                                                            |
|                                      | Meraki Management<br>Meraki Inc.                                           |
| Apple ID, iCloud, iTunes & App Store | Signed by *.meraki.com<br>Verified ✓                                       |
|                                      | Description Meraki Systems Manager<br>Contains Device Enrollment Challenge |
| Profile Downloaded                   | More Details >                                                             |
| > Airplane Mode                      |                                                                            |
| 🛜 Wi-Fi Marshall                     | Remove Downloaded Profile                                                  |

1.10.您必须授予访问**安装**SM应用程序。

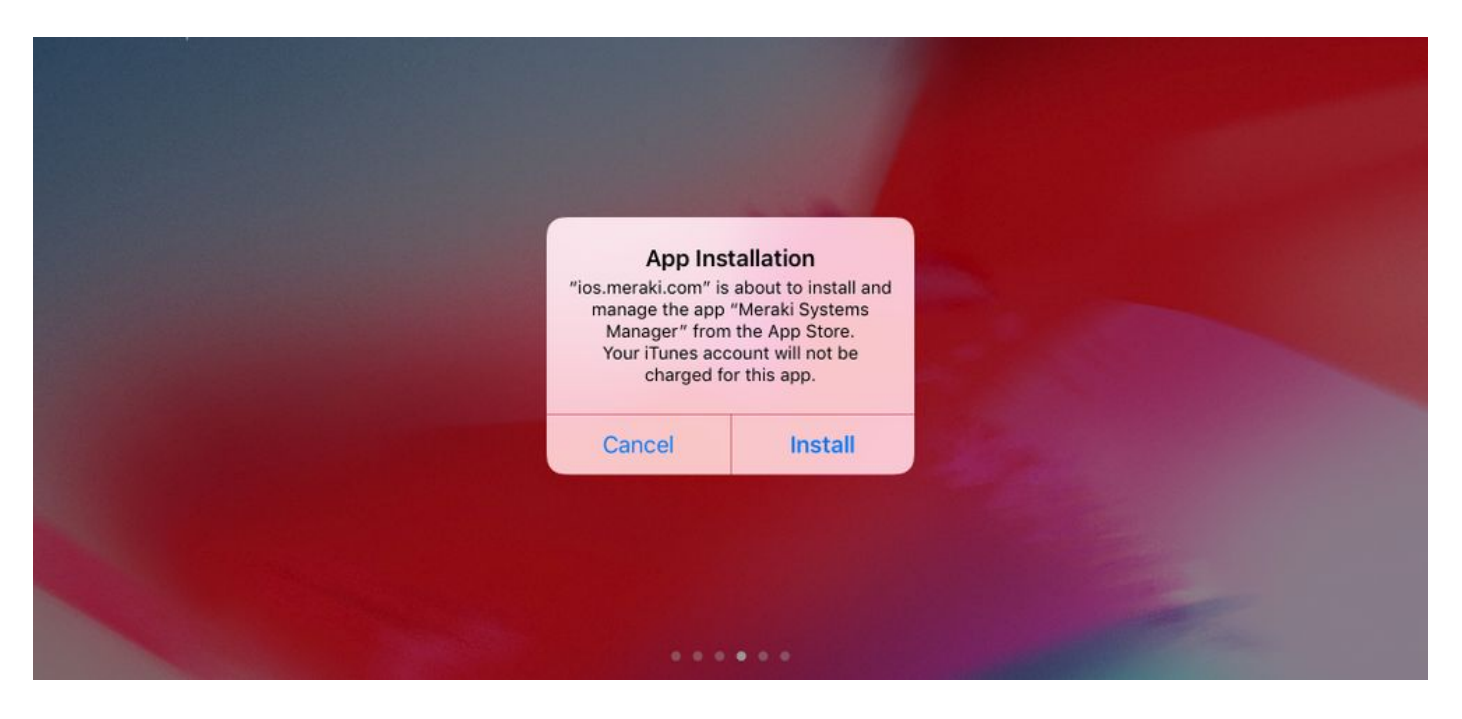

1.11.打开位于主屏幕中的最近下载的应用程序Meraki MDM。

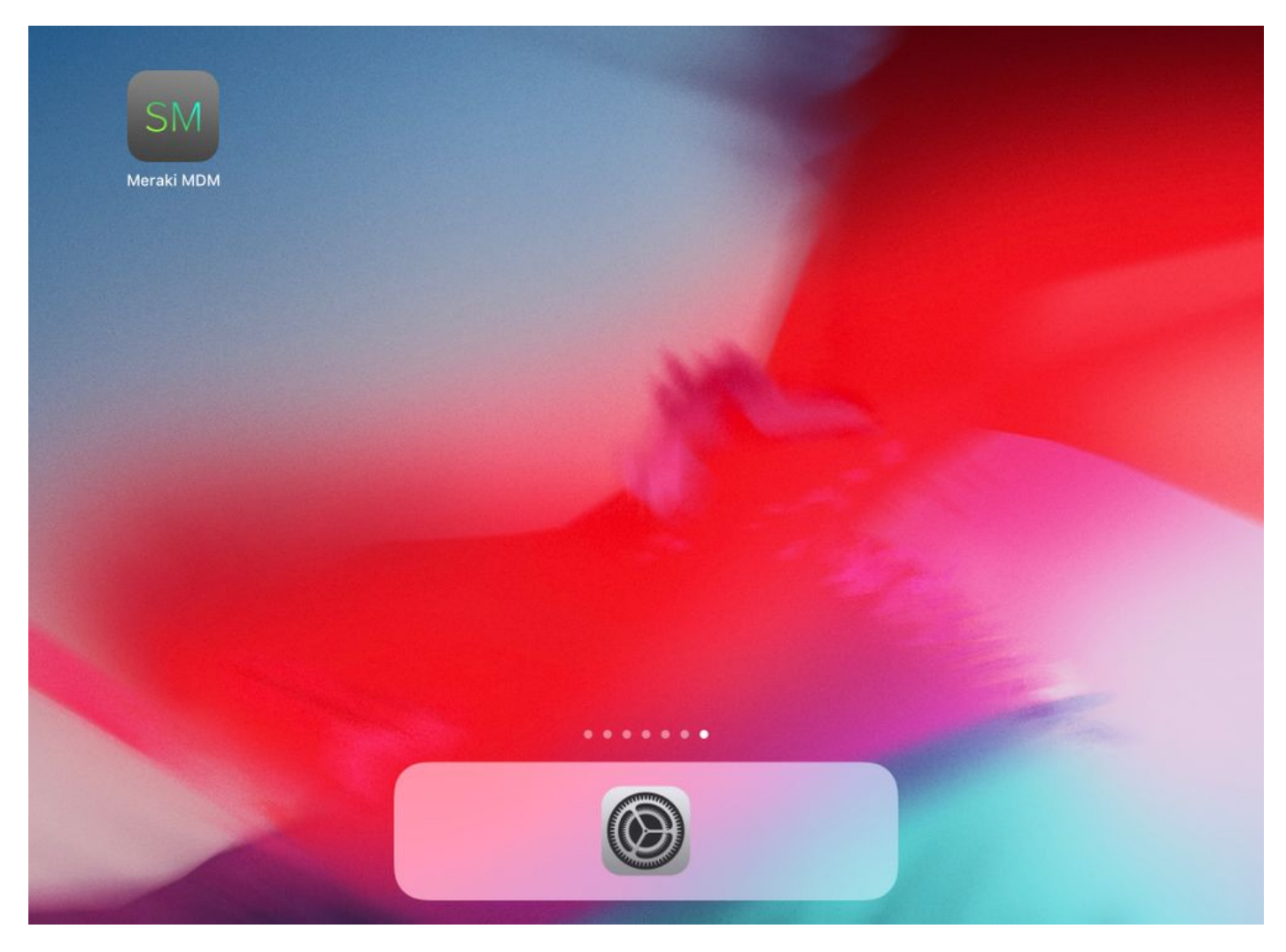

1.12.检验所有状态是否都有一个绿色勾选标记,以确认登记已完成。

| Home                                                                                                    |              |
|----------------------------------------------------------------------------------------------------|--------------|
| STATUS                                                                                                   |              |
| Connected                                                                                                | >            |
| S Enrolled                                                                                               | >            |
| Compliant                                                                                                | >            |
| Control Location                                                                                         | >            |
| RECENT ACTIVITY                                                                                          |              |
| <ul> <li>Meraki Systems Manager</li> <li>A managed app was added on Apr 14, 2020, 10:27:06 PM</li> </ul> | 闘 10:27 PM > |
|                                                                                                    |              |
|                                                                                                    |              |
|                                                                                                    |              |
|                                                                                                    |              |
|                                                                                                    |              |

## 第二步:设置托管应用

为了稍后在本文档中设置PerApp的隧道应用,您需要通过SM管理这些相同的应用。在此配置示例中,Firefox旨在通过Per App进行隧道传输,因此会将其添加到托管应用中。

Backpack

Apps

2.1.导航到Systems Manager > Manage > Apps以添加托管应用。

Home

പ്പ

| disdis<br>cisco Meraki | Q Search Dashboard                      |                                 |                                |             |                 |                       | 📢 Announ          | cements - 💿 | Help -          |            |
|------------------------|-----------------------------------------|---------------------------------|--------------------------------|-------------|-----------------|-----------------------|-------------------|-------------|-----------------|------------|
| NETWORK                |                                         |                                 |                                |             |                 |                       |                   |             |                 | ~          |
| holguins-network -     | New in Dashboard: Introdu               | cing upcoming Meraki health fe  | eature - Guided CRC Troubles   | shooting F  | low and 4 othe  | r features. <u>Re</u> | ad more.          |             |                 | ^          |
|                        | Meraki has recently update              | d our list of subprocessors. Se | e the Meraki subprocessors (   | page to lea | arn more.       |                       |                   |             |                 | ×          |
| Systems Manager        | MONITOR                                 | MANAGE                          | CONFIGURE                      |             |                 |                       |                   |             |                 |            |
| Organization           | Overview<br>Devices                     | Apps -                          | Constal<br>Owners              | contact s   | upport to recov | ver access to t       | his organization. |             |                 | ×          |
|                        | Trusted Access<br>Map<br>Remote desktop | VPP<br>DEP<br>Add devices       | Tags<br>Policies<br>Geofencing | 0           | Part .          |                       | Croacia<br>Serbia | Mar Negro   | Georgia         | Hide table |
|                        | Event log                               |                                 | Alerts                         |             | Netw            | ork tags              |                   |             | Devices         |            |
|                        | Software                                |                                 | Software installer             | er the la   | st week: 1 SM d | levice                |                   |             |                 | CSV - +    |
|                        | Command line                            |                                 |                                | c           | lients          | Tags                  | Network type      | Devices     | Offline devices |            |
|                        | Summary                                 |                                 |                                | 1           |                 |                       | MDM               | 0           | 0               |            |
|                        | 1 total                                 |                                 |                                |             |                 |                       |                   |             |                 |            |

2.2.选择Add app选项。

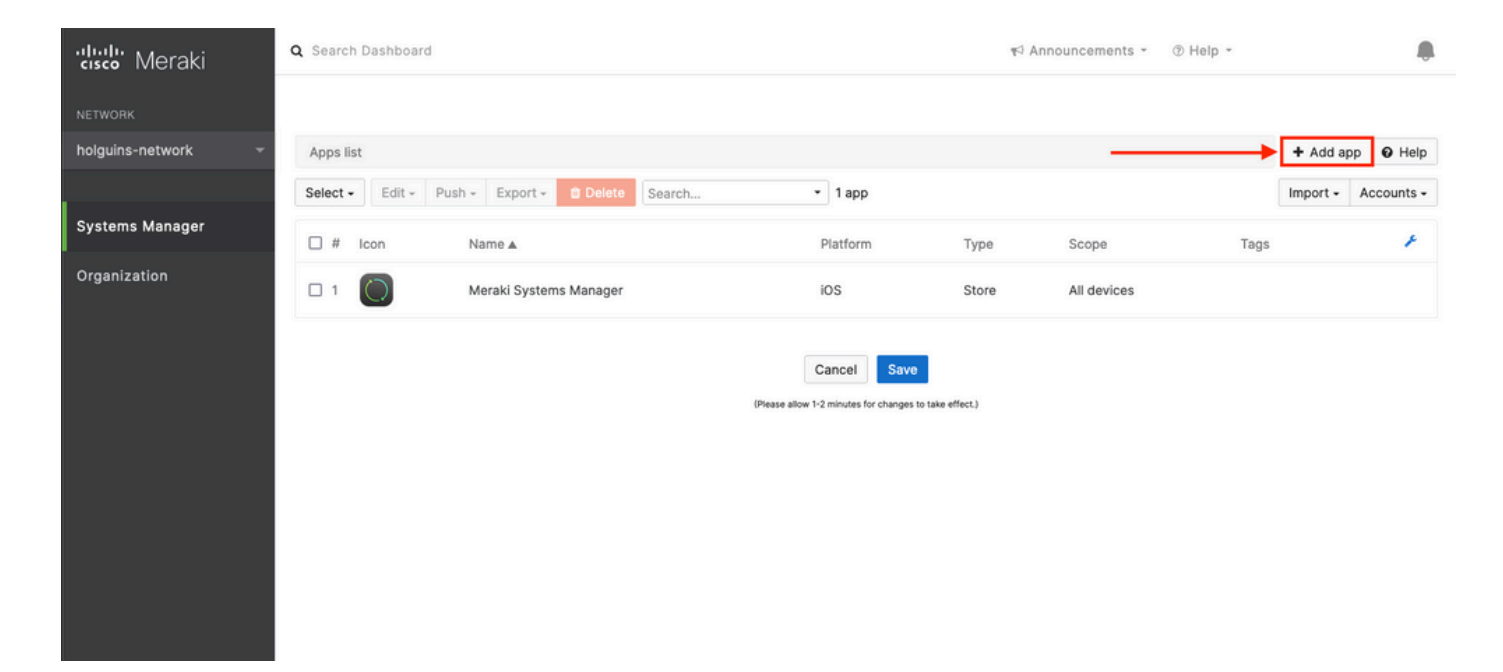

2.3.根据应用的存储位置选择应用的类型(应用商店应用、自定义、B2B)。选择**Next**后,选择它 。

在本示例中,应用公开存储在App Store中。

| ululu Meraki       | Q Search Dashboard   |                                                                          | Anno | ouncements - | ⑦ Help * |            |           |
|--------------------|----------------------|--------------------------------------------------------------------------|------|--------------|----------|------------|-----------|
| NETWORK            |                      | Add an app                                                               | ×    |              |          |            |           |
| holguins-network - | Apps list            | App platform                                                             |      |              |          | + Add app  | O Help    |
|                    | Select - Edit - Pust | 🔹 iOS 🔹 macOS 🔹 tvOS 🗣 Android 🗱 Windows                                 |      |              |          | Import - A | ccounts + |
| Systems Manager    | 🗆 # Icon             | App type                                                                 |      | Scope        | Tags     |            | ¥         |
| Organization       | 🗆 1 🔘                | App Store app Search for an app from the IOS App Store.                  |      | All devices  |          |            |           |
|                    |                      | Upload an .ipa file, provide a manifest URL, or upload a manifest plist. |      |              |          |            |           |
|                    |                      | B2B app<br>Provide the iTunes ID for a custom B2B app.                   |      |              |          |            |           |
|                    |                      |                                                                          | Next |              |          |            |           |
|                    |                      |                                                                          |      |              |          |            |           |

2.4.出现提示时,搜索所需的应用程序,并选择从中下载该应用程序的区域。选择应用后选择 **Save**。

注:如果国家/地区与Apple帐户所在区域不匹配,用户可能会遇到应用程序问题。

| cisco Meraki       | Q Search Dashboard TS Announcements - @ Help                                                                              | > • holguins@cisco.com • 🌲 |
|--------------------|----------------------------------------------------------------------------------------------------|----------------------------|
| NETWORK            |                                                                                                    |                            |
| holguins-network 👻 | Apps list / New app                                                                                                    | < 🗃 🕂 Add app 🛛 Help       |
|                    | Add new iOS app                                                                                                    |                            |
| Systems Manager    | firefox                                                                                                    |                            |
| Organization       | Firefox: Private, Safe Browser                                                                                            |                            |
|                    | Firefox Focus: Privacy browser Cancel Save (org.mozilla.ios.Focus) (Prease allow 1-2 minutes for changes to take effect.) |                            |
|                    | Com.microsoft Edge: Web Browser<br>(com.microsoft.msedge)                                                                 |                            |
|                    | Microsoft Bing Search<br>(com.microsoft.bing)                                                                             |                            |

2.5.选择所有所需的应用程序后,单击Save。

## 第三步:配置PerApp VPN配置文件

## 3.1.导航到Systems Manager > Manage > Settings

| cisco Meraki                 | Q Search Dashboard                                                                                                    |                                                                                                    |                                                        | tr⊂ Announcements ~ ⑦ Help ~                                                                                                    |  |  |  |
|------------------------------|----------------------------------------------------------------------------------------------------|----------------------------------------------------------------------------------------------------|--------------------------------------------------------|----------------------------------------------------------------------------------------------------|--|--|--|
| NETWORK<br>Systems Manager 🔹 |                                                                                                    | APNS*<br>(required)                                                                                                    |                                                        | 2<br>Add Devices                                                                                                    |  |  |  |
| Systems Manager              | MONITOR                                                                                                    | MANAGE                                                                                                    | CONFIGURE                                              |                                                                                                    |  |  |  |
| Organization                 | Overview<br>Devices<br>Map<br>Remote desktop<br>Event log<br>Software<br>Command line<br>Summary<br>Set up a <u>networ</u><br><u>m.meraki.com</u> | Apps General<br>Apps General<br>Settings General<br>VPP Tags<br>tesktop DEP Policies<br>Add devices Geofencing<br>Alerts<br>d line<br>Set up a <u>network enrollment string</u> to use as an enrollment code<br>m.meraki.com |                                                        | ns for iOS - for more information, see <u>this article</u> .          Image: Bios App         For easier enrollment, use the iOS app C.         Scan the following QR code in the iOS app:         Image: Bios App         Image: Bios App         For easier enrollment, use the iOS app C.         Scan the following QR code in the iOS app:         Image: Bios App         Image: Bios App         Imap |  |  |  |
|                              | © Apple 0                                                                                                    | Configurator                                                                                                    |                                                        | D Send enrollment link                                                                                                    |  |  |  |
|                              | Another option for installing the management<br>number of devices is <u>Apple Configurator</u> .                                                  |                                                                                                    | ement profile on a large<br>or. Below is a link to the | Alternatively, send an enrollment link via SMS or e-mail.  E-mail SMS                                                                                                    |  |  |  |

#### 3.2.选择Add profile选项。

| NETWORK         | Profiles list       |                            |            |                                                      |                  |              | + Add profile O Help |
|-----------------|---------------------|----------------------------|------------|------------------------------------------------------|------------------|--------------|----------------------|
| Systems Manager | Q Search p          | rofiles, or select to edit |            |                                                      |                  |              | ×                    |
| Systems Manager | Name •              | Payloads                   | Scope      | Tags                                                 | Targeted         | Installed on | ×                    |
| Organization    | default<br>1 result |                            | No devices |                                                      | 0                | 0            |                      |
|                 |                     |                            |            | Cancel Save<br>(Please allow 1-2 minutes for changes | to take effect.) |              |                      |

3.3.选择Device profile (默认),然后点击Continue。

|                              | Add new profile                                 |                            | х            |               |      |     |
|------------------------------|-------------------------------------------------|----------------------------|--------------|---------------|------|-----|
| Profiles list                |                                                 |                            |              | + Add profile | 0 He | elp |
| Q Search profiles, or select | Standard                                        |                            |              |               |      | ×   |
|                              | O Device profile (default)                      | Supported on all device ty | /pes         |               |      |     |
| Name • Pa                    | O Copy an existing profile                      |                            | Installed on |               |      | ¢   |
| default                      | Advanced (1)                                    |                            | 0            |               |      |     |
| 1 result                     | O User profile (Apple)                          | Supported on iOS imac      | os           |               |      |     |
|                              | O Liser profile (Chrome)                        | Supported on @ Chron       |              |               |      |     |
|                              | O oser prolie (Chrome)                          | Supported on Section       |              |               |      |     |
|                              | <ul> <li>Upload custom Apple profile</li> </ul> | Supported on SiOS Simon    | OS           |               |      |     |
|                              |                                                 |                            | _            |               |      |     |
|                              |                                                 | Cancel Contin              | nue          |               |      |     |
|                              |                                                 |                            |              |               |      |     |

3.4.显示Profile Configuration菜单后,在Scope下写入Name并选择目标设备。

| နိုင်္သိ Profile configuration | Profile Configuration     |                                      |                |                         |   |
|--------------------------------|---------------------------|--------------------------------------|----------------|-------------------------|---|
| + Add settings                 | Туре                      | Device profile                       |                |                         |   |
|                                | Name                      |                                      |                |                         |   |
|                                |                           | PerAppVPN-Profile                    |                |                         |   |
|                                |                           | The name that will be shown to users |                |                         |   |
|                                | Description               |                                      |                |                         |   |
|                                |                           |                                      |                |                         |   |
|                                |                           | Optional                             | Al.            |                         |   |
|                                |                           |                                      |                |                         |   |
|                                | Profile Removal Policy    |                                      |                |                         |   |
|                                | Removal Policy (1)        | Allow users to remove this profile   |                |                         |   |
|                                | Targets                   |                                      |                |                         |   |
|                                | Group type                | Manual Named Configure tag           | S              |                         |   |
|                                | Scope                     | All devices                          |                | Convert to target group |   |
|                                | Installation toront       | All devices                          |                |                         |   |
|                                | installation target       | All devices                          |                |                         |   |
|                                | Status                    |                                      |                |                         |   |
|                                | Device in scope: 1 device |                                      |                |                         |   |
|                                | # Name                    | System type                          | Install status | Tags                    | × |
|                                | 1 iPad                    | iPad (6th Gen.)                      | Not installed  |                         |   |

3.5.选择Add settings并按iOS Per App VPN过滤配置文件类型,选择如下所示的选项。

| Profiles list / PerAppVPN-Profile                |                                                                                                   | + Add profile | Ø Help |
|--------------------------------------------------|---------------------------------------------------------------------------------------------------|---------------|--------|
| PerAppVPN-Profile                                |                                                                                                   |               |        |
| ర్షస్టై? Profile configuration<br>+ Add settings | Add new settings payload<br>Device type All types & iOS & macOS & tvOS & Android & Chrome Windows |               |        |
|                                                  | C per app<br>iOS Per App VPN<br>Supported on 10S                                                  |               | ×      |
|                                                  | Cancel Save                                                                                       |               |        |

3.6.显示菜单后,根据以下示例编写连接信息。

Systems Manager支持这些连接的两个证书注册:SCEP和手动注册。在本示例中,使用手动注册。

**注意**:填写文本框后,请选择Add credential,因为此选项会将您引导至新菜单以添加证书文件。

| ululu xa           | Profiles list / New profile / iOS Per Ap | P VPN                  | + Add profile O Help                                                        |
|--------------------|------------------------------------------|------------------------|-----------------------------------------------------------------------------|
| cisco Meraki       | New profile                              |                        |                                                                             |
| NETWORK            |                                          |                        |                                                                             |
| holguins-network 👻 | ද်္ဂ်ို Profile configuration            | iOS Per App VPN dia    | Help                                                                        |
|                    | Re New certificate                       | Connection Name        | VPN-Corp Displayed Connection Profile on AnyConnect                         |
| Systems Manager    | VPN-Corp ×                               |                        | Display name of the connection (displayed on the device)                    |
| Organization       | + Add settings                           | Server                 | vpn.cisco.com ASA IP address or FQDN                                        |
|                    |                                          |                        | Hostname or IP address (IPv4 or IPv6) for server                            |
|                    |                                          | Proxy Setup            | None  Configures proxies to be used with this VPN connection                |
|                    |                                          | Connection Type        | Cisco AnyConnect v                                                          |
|                    |                                          | Account                |                                                                             |
|                    |                                          |                        | User account for authenticating the connection                              |
|                    |                                          | Group                  | Perapp Group-URL configured in the VPN headend AnyConnect Group Name        |
|                    |                                          | Machine Authentication | Certificate                                                                 |
|                    |                                          |                        | New credential  Add credential Credential for authenticating the connection |
|                    |                                          | Auto Connect           | Disabled  V Automatically control the VPN connection                        |
|                    |                                          |                        | Send All Traffic Routes all network traffic through the VPN connection      |
|                    |                                          | Safari domains         | Domain<br>Add Safari domain                                                 |

3.7.单击Add credential并重定向到Certificate菜单后,请写入Name证书,在计算机中浏览并查找保 护.pfx文件(加密证书文件)的Password。

| cisco Meraki    | Q Search Dashboard                                                                                                    |                                 |                                                                                                    | ¶⊄ Announcements - ③ Help -                                                                                                    |                                                                      |
|-----------------|----------------------------------------------------------------------------------------------------|---------------------------------|----------------------------------------------------------------------------------------------------|----------------------------------------------------------------------------------------------------|----------------------------------------------------------------------|
| NETWORK         | Profiles list / New profile / Certificate                                                                                                    |                                 |                                                                                                    |                                                                                                    | + Add profile                                                        |
|                 | New profile                                                                                                    |                                 |                                                                                                    |                                                                                                    |                                                                      |
| Systems Manager | M. C. C. C. C. C. C. C. C. C. C. C. C. C.                                                                                                    |                                 |                                                                                                    |                                                                                                    |                                                                      |
| Organization    | Image: Around coming and additional and the set of the set of the set | Name<br>Password<br>Certificate | machine-auth         Name or description of the credential         name or description of the credential         Password protecting the certificate file         Examinar         No se ha seleccionad         On IOS and macOS this certificate will be in the or Android this certificate will be in the or Android there is no ward device. | lo ningún archivo.<br>stalled into a shared keychain and can be used across a<br>into the Android Keystore system and can be used acror<br>ny to uninstall a private key once installed unless you n | applications.<br>ss applications.<br>emove the work profile from the |
|                 |                                                                                                    | (                               | Cancel Save Please allow 1-2 minutes for changes to take effect.)                                                                                                    |                                                                                                    |                                                                      |

### 3.8.选择证书后,将显示证书文件名。

| cisco Meraki       | Q Search Dashboard                                                                                                    |                         | ¶S Announcements × → ③ Help ×                                                                                                    | ٠                                     |
|--------------------|----------------------------------------------------------------------------------------------------|-------------------------|----------------------------------------------------------------------------------------------------|---------------------------------------|
| NETWORK            |                                                                                                    |                         |                                                                                                    |                                       |
| holguins-network - | Profiles list / New profile / Certificate                                                                                                    |                         | +                                                                                                    | Add profile                           |
|                    | New profile                                                                                                    |                         |                                                                                                    |                                       |
| Systems Manager    | M. C. C. C.                                                                                                    | 0                       |                                                                                                    |                                       |
| Organization       | Imachine-auth     ×       Imachine-auth     ×       Imachine-auth     × | Password<br>Certificate | machine-auth         Name or description of the credential                                                                                                    | Une Peop                              |
|                    |                                                                                                    |                         | On Android this certificate will be installed into the Android Keystore system and can be used across appli<br>Please note that on Android there is no way to uninstall a private key once installed unless you remove<br>device. | cations.<br>the work profile from the |

3.9.选择证书后,导航到您之前使用的VPN配置文件,然后选择最近导入的凭证并选择隧道应用 (本例中为Firefox)。

完成此操作后,单击Save。

| disco Meraki       | ද်္ဂ်္ဘဲ Profile configuration | iOS Per App VPN 🗉 io   | S                                                                                                    | Ø Help |
|--------------------|--------------------------------|------------------------|----------------------------------------------------------------------------------------------------|--------|
| NETWORK            | Is machine-auth x              | Connection Name        | VPN-Corp                                                                                                    |        |
| holguins-network 👻 | VPN-Corp ×                     |                        | Display name of the connection (displayed on the device)                                                                                               |        |
| Systems Manager    | + Add settings                 | Server                 | vpn.cisco.com<br>Hostname or IP address (IPv4 or IPv6) for server                                                                                      |        |
| Organization       |                                | Proxy Setup            | None  V Configures proxies to be used with this VPN connection                                                                                         |        |
|                    |                                | Connection Type        | Cisco AnyConnect v                                                                                                    |        |
|                    |                                | Account                |                                                                                                    |        |
|                    |                                |                        | User account for authenticating the connection                                                                                                    |        |
|                    |                                | Group                  | perapp                                                                                                    |        |
|                    |                                |                        | AnyConnect Group Name                                                                                                    |        |
|                    |                                | Machine Authentication | Certificate ~                                                                                                    |        |
|                    |                                |                        | machine-auth         Add credential           Credential for authenticating the connection         Image: Credential for authenticating the connection |        |
|                    |                                | Auto Connect           | Disabled  V Automatically control the VPN connection                                                                                                   |        |
|                    |                                |                        | Send All Traffic Routes all network traffic through the VPN connection                                                                                 |        |
|                    |                                | Safari domains         | Domain                                                                                                    |        |
|                    |                                |                        | Add Safari domain                                                                                                    |        |
|                    |                                | Apps                   | Select apps                                                                                                    |        |
|                    |                                |                        | Safari<br>(com.apple.mobilesafari)                                                                                                    |        |
|                    |                                |                        | Firefox: Private, Safe Browser<br>(org.mozilla.Jos.Firefox)                                                                                            |        |

#### 3.10.验证配置文件是否已安装在目标设备上。

| Profiles list                        |          |             |      |          |              | + Add profile | Ø Help |
|--------------------------------------|----------|-------------|------|----------|--------------|---------------|--------|
| Q Search profiles, or select to edit | t        |             |      |          |              |               | ×      |
| Name •                               | Payloads | Scope       | Tags | Targeted | Installed on |               | ×      |
| PerAppVPN-Profile                    | RE VI    | All devices |      | 1        | 1            |               |        |
| default                              |          | No devices  |      | 0        | 0            |               |        |
| 2 results                            |          |             |      |          |              |               |        |

## 第四步:应用选择器配置

4.1.从思科网站下载应用选择器

https://software.cisco.com/download/home/286281283/type/282364313/release/AppSelector-2.0

**注意**:在Windows计算机上运行应用程序。在MacOS设备上使用工具时,显示的结果不是预 期结果。

4.2.打开java应用程序。从下拉菜单中选择iOS,添加一个友好名称,并确保在应用ID中键入\*.\*。

| 🕌 Cisco AnyConnect Enterprise Applicatio | on Selector                                    |                 |          | _        |            | Х    |
|------------------------------------------|------------------------------------------------|-----------------|----------|----------|------------|------|
| File Policy About                        |                                                |                 |          |          |            |      |
| iOS                                      |                                                |                 | Add Rule | Impo     | ort from I | Disk |
| wildcard                                 | Friendly Name:<br>App ID:<br>Match Thumbprint: | wildcard<br>*.* |          |          |            |      |
|                                          | Delete                                         |                 | Calcula  | ate Thur | mbprint    |      |

4.3.导航到Policy并选择View Policy

| 🕌 Cisco AnyConnect Enterprise Applicati | on Selector                                              |                 | -         | - C      | x c      |
|-----------------------------------------|----------------------------------------------------------|-----------------|-----------|----------|----------|
| File Policy About                       |                                                          |                 |           |          |          |
| iO: View Policy                         |                                                          | Ad              | d Rule    | Import f | rom Disk |
| wildcard                                | Friendly Name:         App ID:         Match Thumbprint: | wildcard<br>*.* | Calculate | e Thumb  | print    |

4.4.复制显示的字符串。(这稍后将在VPN头端配置中使用)。

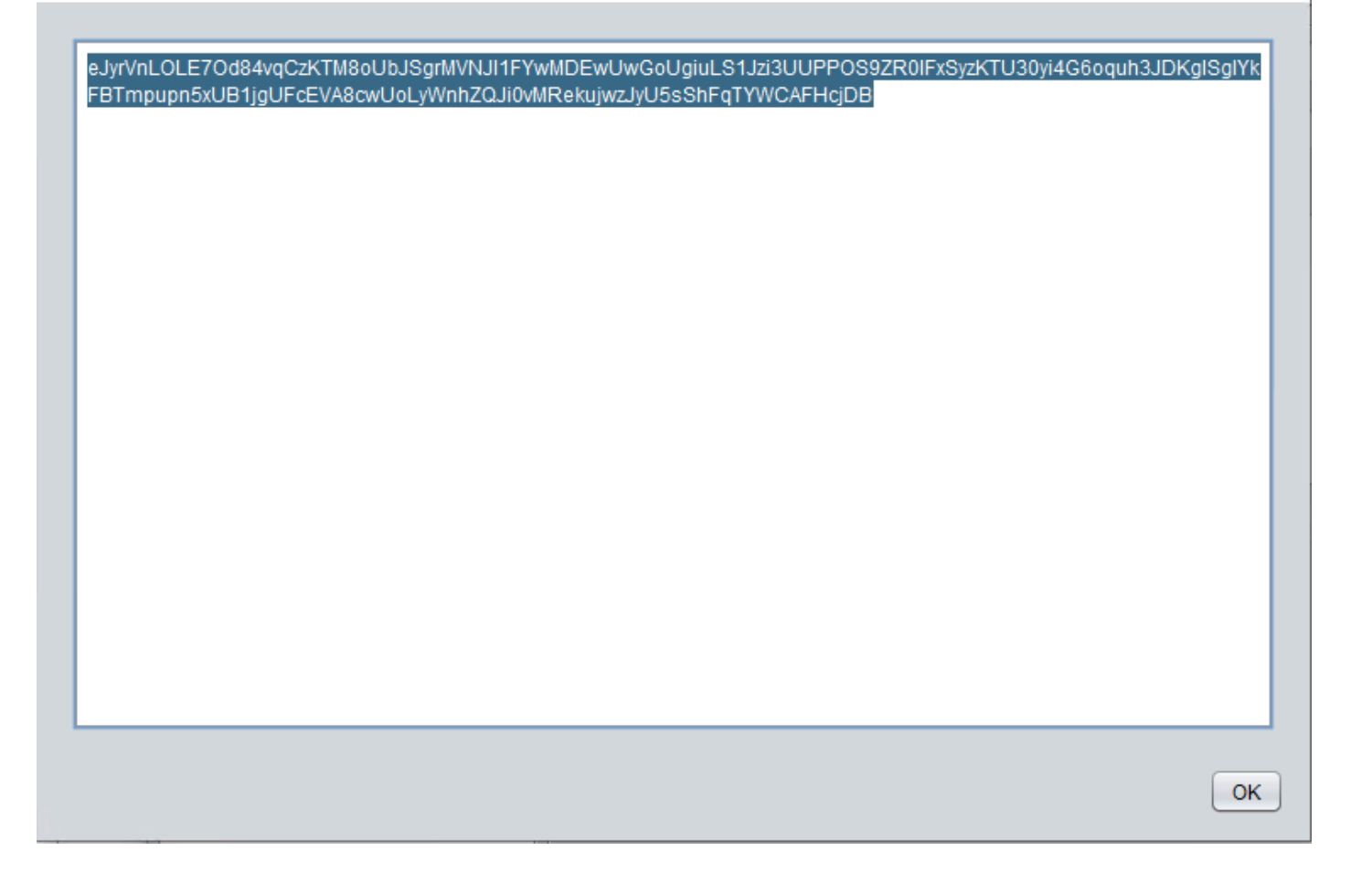

## 第五步:每个应用VPN配置的ASA示例

authentication certificate group-alias perapp enable

conf t webvpn anyconnect-custom-attr perapp description PerAppVPN anyconnect-custom-data perapp wildcard eJyrVnL0LE70d84vqCzKTM8oUbJSgrMVNJI1FYwMDEwUwGoUgiuLS1Jzi3UUPPOS9ZR01FxSyzKTU30yi4G6oquh3JDKglSg IYkFBTmpupn5xUB1jgUFcEVA8cwUoLyWnhZQJi0vMRekujwzJyU5sShFqTYWCAFHcjDB ip local pool vpnpool 10.204.201.20-10.204.201.30 mask 255.255.255.0 access-list split standard permit 172.168.0.0 255.255.0.0 access-list split standard permit 172.16.0.0 255.255.0.0 group-policy GP-perapp internal group-policy GP-perapp attributes vpn-tunnel-protocol ssl-client split-tunnel-policy tunnelspecified split-tunnel-network-list value split split-tunnel-all-dns disable anyconnect-custom perapp value wildcard tunnel-group perapp type remote-access tunnel-group perapp general-attributes address-pool vpnpool default-group-policy GP-perapp tunnel-group perapp webvpn-attributes

 $\times$ 

# 验证

## 6.验证AnyConnect应用程序上的配置文件安装

6.1.打开AnyConnect应用程序,然后在左侧窗格中选择**Connections**。PerApp VPN配置文件必须显 示在名为**PER-APP VPN**的新部分下。

#### 选择i以显示高级设置。

| 3:10 Fri 18 Mar    |                | •••                | 🗢 39% 🗲 |
|--------------------|----------------|--------------------|---------|
| AnyCo              | nnect          | VPN Connections    |         |
| PRIMARY VIRTUAL PI | RIVATE NETWORK |                    |         |
| AnyConnect VPN     |                | Add VPN Connection |         |
| Connections        | VPN-Corp >     | PER-APP VPN        |         |
| Details            | Disconnected > | VPN-Corp           | (i)     |
|                    |                | Enabled            | -       |
| GENERAL            |                |                    |         |
| Settings           | >              |                    |         |
| Diagnostics        | >              |                    |         |
| About              | >              |                    |         |
|                    |                |                    |         |
|                    |                |                    |         |
|                    |                |                    |         |
|                    |                |                    |         |
|                    |                |                    |         |
| , 1   1 ,<br>CIS   | и и<br>СО      |                    |         |

6.2.选择Advanced选项。

| 3:09 Fri 18 Mar |         |                          |                                                                                                    | •••           |       |  |
|-----------------|---------|--------------------------|----------------------------------------------------------------------------------------------------|---------------|-------|--|
| AnyConnect      |         |                          | VPN Connections                                                                                    |               |       |  |
|                 |         | Canaal                   |                                                                                                    |               | Davia |  |
| AnyConnect VPN  |         | Cancel                   |                                                                                                    | VPN-Corp      | Save  |  |
| Connections     | VPN     | This conr<br>Not all fie | This connection has been imported from an AnyConnect VPN Profile.<br>Not all fields can be edited. |               |       |  |
| Details         | Disconn | Descriptio               | n                                                                                                  | VPN-Corp      |       |  |
|                 |         | Server Ad                | dress                                                                                              | vpn.cisco.com |       |  |
| GENERAL         |         | Advanced                 |                                                                                                    |               | >     |  |
| Settings        |         |                          |                                                                                                    |               |       |  |
| Diagnostics     |         |                          |                                                                                                    |               |       |  |
| About           |         |                          |                                                                                                    |               |       |  |
| About           | _       |                          |                                                                                                    |               |       |  |
|                 |         |                          |                                                                                                    |               |       |  |
|                 |         |                          |                                                                                                    |               |       |  |
|                 |         |                          |                                                                                                    |               |       |  |
|                 |         |                          |                                                                                                    |               |       |  |
|                 |         |                          |                                                                                                    |               |       |  |
|                 |         |                          |                                                                                                    |               | (i)   |  |
| CIS             |         |                          |                                                                                                    |               |       |  |
|                 |         |                          |                                                                                                    |               |       |  |

6.3.选择App Rules选项。

| 3:09 Fri 18 Mar |         |           | •••                     |                         |                         |        | 1 🗢 39% 🗲 |
|-----------------|---------|-----------|-------------------------|-------------------------|-------------------------|--------|-----------|
| AnyConnect      |         |           | VPN Connections         |                         |                         |        |           |
|                 |         |           |                         |                         |                         |        |           |
| AnyConnect VPN  |         |           |                         |                         |                         |        |           |
| Connections     | VPN     | <b>A</b>  |                         |                         |                         |        |           |
| Details         | Disconn | Certifica | ate                     |                         | holguins-scep           | >      |           |
|                 |         | App Rules |                         |                         |                         | >      | (i)       |
| GENERAL         |         | Connec    | t On Demand             |                         |                         |        |           |
| Settings        |         | TUNNEL F  | ROTOCOL                 |                         |                         |        |           |
| Diagnostica     |         | Connec    | t with IPsec            |                         |                         |        |           |
| Diagnostics     |         | Only ena  | ble 'Connect with IPse  | ec' if instructed to do | so by your administrate | or. If |           |
| About           |         | the serve | er is not configured fo |                         |                         |        |           |
|                 |         |           |                         |                         |                         | - 1    |           |
|                 |         |           |                         |                         |                         | - 1    |           |
|                 |         |           |                         |                         |                         | - 1    |           |
|                 |         |           |                         |                         |                         | - 1    |           |
|                 |         |           |                         |                         |                         | - 1    |           |
|                 | 111     |           |                         |                         |                         | 6      |           |
| CIS             | CO      |           |                         |                         |                         |        |           |
|                 |         |           |                         |                         |                         |        |           |
|                 |         |           |                         |                         |                         |        |           |

6.4.最后,确认已安装应用规则。(Mozilla是本文档中所需的隧道应用,因此应用安装成功)。

| 3:09 Fri 18 Mar |         |         |                  | •••       |  | 1 🗢 39% 🗲 |  |
|-----------------|---------|---------|------------------|-----------|--|-----------|--|
| AnyConnect      |         |         | VPN Connections  |           |  |           |  |
|                 |         | Advar   | oced             | App Pules |  |           |  |
| AnyConnect VPN  |         | Auvai   | iceu             | App Rules |  |           |  |
| Connections     | VPN     | oramoz  | illa ios Eirofox |           |  |           |  |
| Details         | Disconn | org.moz | IIId.IUS.FITETUX |           |  | (j)       |  |
|                 |         |         |                  |           |  |           |  |
| GENERAL         |         |         |                  |           |  |           |  |
| Settings        |         |         |                  |           |  |           |  |
| Diagnostics     |         |         |                  |           |  |           |  |
| About           |         |         |                  |           |  |           |  |
|                 |         |         |                  |           |  |           |  |
|                 |         |         |                  |           |  |           |  |
|                 |         |         |                  |           |  |           |  |
|                 |         |         |                  |           |  |           |  |
|                 |         |         |                  |           |  |           |  |
|                 |         |         |                  |           |  |           |  |
| CIS             | CO      |         |                  |           |  |           |  |
|                 |         |         |                  |           |  |           |  |

# 故障排除

本文档目前没有具体的故障排除步骤。

#### 关于此翻译

思科采用人工翻译与机器翻译相结合的方式将此文档翻译成不同语言,希望全球的用户都能通过各 自的语言得到支持性的内容。

请注意:即使是最好的机器翻译,其准确度也不及专业翻译人员的水平。

Cisco Systems, Inc. 对于翻译的准确性不承担任何责任,并建议您总是参考英文原始文档(已提供 链接)。